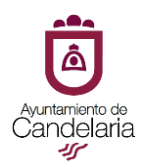

En la Sede Electrónica del Ayuntamiento de Candelaria, podemos encontrar dos tipos de trámites:

- Internos: dirigidos a los "cargos y empleados públicos"
- Externos: dirigidos a la "ciudadanía" (personas físicas y jurídicas)

TRÁMITES EXTERNOS: (personas físicas y jurídicas)

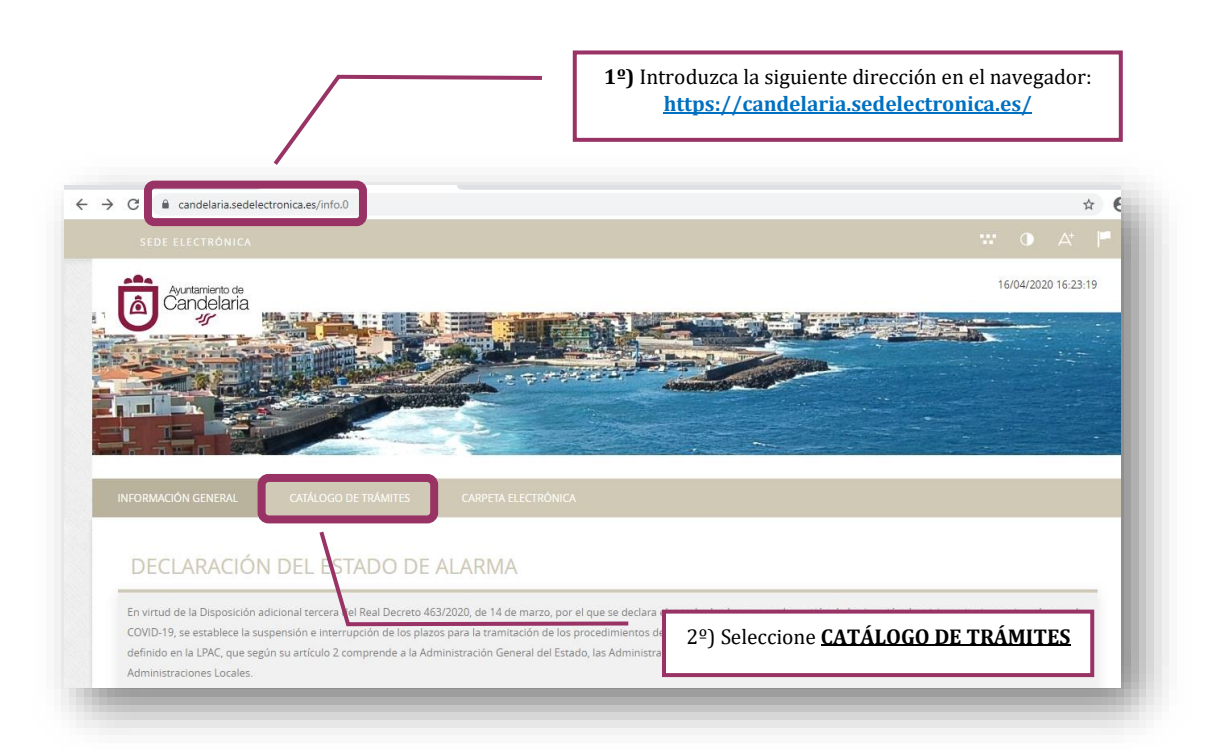

| CATÁLOGO DE TRÁMITES Procedimientos Disponibles                                                    | 3º) Localizado el trámi<br>ejemplo: Quejas y su<br>"Tramitación" | te que dese<br>gerencias, s<br>n electrónic | a iniciar, por<br>eleccione:<br><b>ca"</b> |
|----------------------------------------------------------------------------------------------------|------------------------------------------------------------------|---------------------------------------------|--------------------------------------------|
| Seleccione Materia                                                                                 |                                                                  | Buscar trámites                             |                                            |
| A703. Quejas y Sugerencias                                                                         | (j) Información                                                  | ↓ Descargar<br>Instancia                    | e Tramitación<br>Electrónica               |
| SG-S1. Solicitud genérica                                                                          | (i) Información                                                  | → Descargar<br>Instancia                    | e Tramitación<br>Electrónica               |
| SG-S2.Solicitud de incorporación de documentos a un procedimiento administrativo ya iniciado       | (i) Información                                                  | → Descargar<br>Instancia                    | e Tramitación<br>Electrónica               |
| M108. Solicitud autorización de quema de residuos forestales o agrícolas                           | i Información                                                    | → Descargar<br>Instancia                    | e Tramitación<br>Electrónica               |
| Q102. Solicitud prestaciones sociales para personas mayores o personas en situación de dependencia | (i) Información                                                  | → Descargar<br>Instancia                    | e Tramitación<br>Electrónica               |
| Q201 Solicitud de la Prestación Canaria de Inserción (PCI)                                         | (i) Información                                                  | → Descargar<br>Instancia                    | e Tramitación<br>Electrónica               |
| Q202. Solicitud concesión prestaciones económicas                                                  | (j) Información                                                  | ↓ Descargar<br>Instancia                    | e Tramitación<br>Electrónica               |

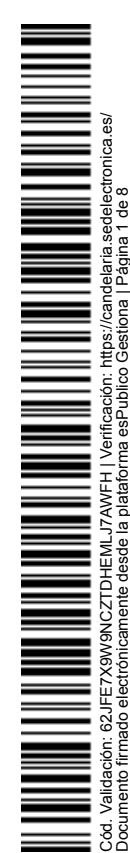

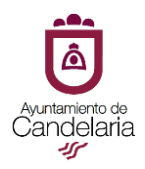

| EI                                    | ija el método                           | de identificaci                         | ón                             |        |
|---------------------------------------|-----------------------------------------|-----------------------------------------|--------------------------------|--------|
| Si no transcurren más de 60 minutos e | entre autenticaciones y llamada         | as a Cl@ve, se le autenticarà au        | tomáticamente de forma transpa | arente |
|                                       | ci@ve                                   |                                         |                                |        |
|                                       | PIN                                     |                                         | ** * *                         |        |
| DNIe / Certificado<br>electrónico     | Cl@ve PIN                               | Cl@ve permanente                        | Ciudadanos UE                  |        |
| Acceder >                             | Acceder >                               | Acceder >                               |                                |        |
|                                       | Para usarlo es necesario<br>registrarse | Para usarlo es necesario<br>registrarse |                                |        |

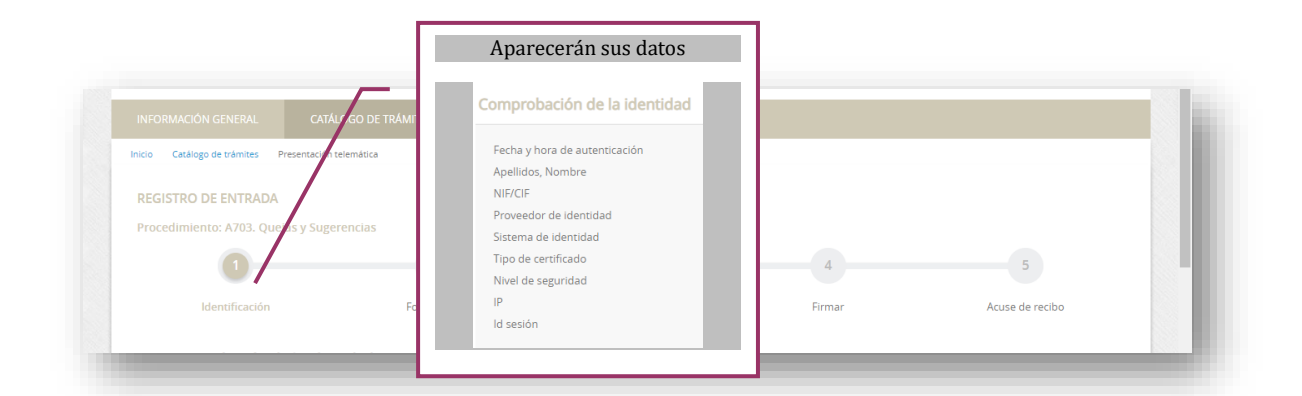

4º) <u>Identifíquese</u> con alguno de los medios de identificación

| ¿Cómo actúo en este trámite?             | <br>5º) Seleccione si actúa como <u>interesado</u><br>en el procedimiento o como |   |
|------------------------------------------|----------------------------------------------------------------------------------|---|
| Soy el interesado                        | representance y seleccione completant                                            | 1 |
| <ul> <li>Soy el representante</li> </ul> |                                                                                  |   |

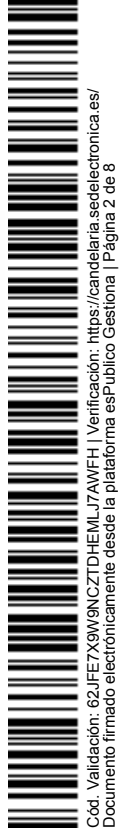

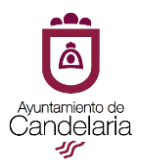

| REGISTRO DE ENTRADA              |                                                                                                    | [                                                                        | 6º) Solocciono SOLICI             | TUD cumplimente |
|----------------------------------|----------------------------------------------------------------------------------------------------|--------------------------------------------------------------------------|-----------------------------------|-----------------|
| Procedimiento: A703. Quejas y Su | agerencias                                                                                                | 3                                                                        | y guarde. <u>No se olvide</u>     | de este paso su |
| Identificación                   | Formulario                                                                                                | Documentos                                                               | Firmar                            | Acuse de recibo |
| Documentación Obliga             | itoria                                                                                                    |                                                                          |                                   |                 |
| Solicitud                        |                                                                                                    |                                                                          |                                   |                 |
| SG-S1. Solicitud genérica        |                                                                                                    |                                                                          |                                   |                 |
| Normativa reguladora apli        | icable Ley 39/2015, der de octubre, del Proce<br>Norma completa<br>https://www.lpoe.es/buscar/act.php?ld- | edimiento Administrativo Comun o<br>=BOE-A-2015-10565                    | le las Administraciones Publicas. |                 |
| Requisito de Validez<br>Modelo   | Original o copia auténtica<br><u>Solicitud</u>                                                            |                                                                          |                                   |                 |
|                                  |                                                                                                    |                                                                          |                                   |                 |
| Forma de Aportación              | Seleccione uno                                                                                            |                                                                          |                                   |                 |
| Forma de Aportación              | Seleccione uno                                                                                            |                                                                          |                                   | -               |
| Forma de Aportación              | Seleccione uno                                                                                            | Cancelaria Med                                                           | SOLICITUD GEN                     | FRICA           |
| Forma de Aportación              | Seleccione uno                                                                                            | Annora de<br>Calificación de<br>Antos de Lavrees Antos<br>Notas<br>Notas | SOLICITUD GEN<br>fo: 50-51        | RICA            |

| G-S1. Solicitud genérica                                    |                                                                                               |                                        | _          |                                                         |                                                |
|-------------------------------------------------------------|-----------------------------------------------------------------------------------------------|----------------------------------------|------------|---------------------------------------------------------|------------------------------------------------|
| Normativa reguladora aplicable Ley 39/<br>Norma<br>https:// | 2015, de 1 de octubre, del Procedimiento<br>completa<br>www.boe.es/buscar/act.php?id=807-A-20 | dministrativo Comun de la<br>115-10565 | is Adminis | 7º) Seleccione la <u>for</u><br><u>adjunte</u> el docur | <b>ma de aportación</b> y<br>nento (solicitud) |
| Requisito de Validez Origina                                | l o copia auténtica                                                                           |                                        |            |                                                         |                                                |
| Modelo Solicitu                                             | d                                                                                             |                                        |            |                                                         |                                                |
| Forma de Aportación Decid                                   | o aportarlo yo mismo                                                                          |                                        |            |                                                         | •                                              |
| ADJU                                                        | JNTAR                                                                                         |                                        |            |                                                         |                                                |
| Nomb                                                        | re del fichero                                                                                | Validez                                | Descripció | ón                                                      |                                                |
| Fichero aportado                                            | rud (7)                                                                                       | Original                               | Solicitud  |                                                         | Eliminar                                       |

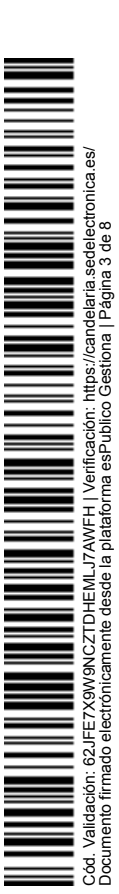

|                                                                                            |                                                                                                    | Además de la documentación obligatoria podrá<br>aportar cuantos documentos considere oportunos                       |                              |
|--------------------------------------------------------------------------------------------|----------------------------------------------------------------------------------------------------|----------------------------------------------------------------------------------------------------|------------------------------|
| SG-S1. Solicitud genérica<br>Normativa reguladora aplica<br>Requisito de Validez<br>Modelo | e Ley 39/2015, de 1 de octubre, d<br>Norma completa<br>https://www.boe.es/buscar/act.j<br>Original o copia autôntica<br>Solicitud | del Procedimiento Administrativo Comun de las Administraciones Publicas.<br>.php?id=BOE-A-2015-10565                 |                              |
| Forma de Aportación                                                                        | Seleccione uno                                                                                                    | •                                                                                                    |                              |
| tumentación adiciona                                                                       |                                                                                                    |                                                                                                    |                              |
| A) En virtud del artículo 28.1 e<br>documento que estimen conv<br>Subir fichero            | eniente<br>ADJUNTAR                                                                                                    | aei Proceoimiento Administrativo Comun de las Administraciones Publicas, los interesados podran aportar cualquier du | 0                            |
| _                                                                                          |                                                                                                    |                                                                                                    |                              |
|                                                                                            |                                                                                                    |                                                                                                    |                              |
|                                                                                            |                                                                                                    | 8º) Por último, seleccione "declaro que es cierto                                                                    |                              |
|                                                                                            |                                                                                                    | el contenido de este documento y confirmo mi<br>voluntad de firmarlo" y seleccione <b>FIRMAR</b>                     |                              |
|                                                                                            |                                                                                                    |                                                                                                    |                              |
| eclaro que es cierto el cont                                                               | enido de este documento y con                                                                                                    | nfirmo mi voluntad de firmarlo                                                                                       |                              |
|                                                                                            |                                                                                                    | FIRMAR<br>Volver al paso anterior                                                                                    |                              |
|                                                                                            |                                                                                                    |                                                                                                    |                              |
|                                                                                            |                                                                                                    |                                                                                                    |                              |
|                                                                                            |                                                                                                    | Una vez firmado aparecerá el <u>AC</u><br>RECIBO con los datos del regi                                              | J <mark>SE DE</mark><br>stro |
|                                                                                            |                                                                                                    |                                                                                                    |                              |
| FORMACIÓN GENERAL                                                                          | CATÁLOGO DE TRÁMITES CARF                                                                                                    |                                                                                                    |                              |
| Catálogo de trámites Present                                                               | sción telemática                                                                                                    |                                                                                                    |                              |
| ocedimiento: A703. Quejas y s                                                              | 2 2                                                                                                    | 3 4 5                                                                                                    |                              |
| ldentificación                                                                             | Formulario                                                                                                    | Documentos Firmar Acuse de recibo                                                                                    |                              |
|                                                                                            |                                                                                                    |                                                                                                    |                              |

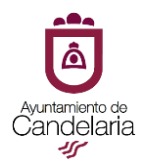

## TRÁMITES INTERNOS: (Empleados y cargos públicos)

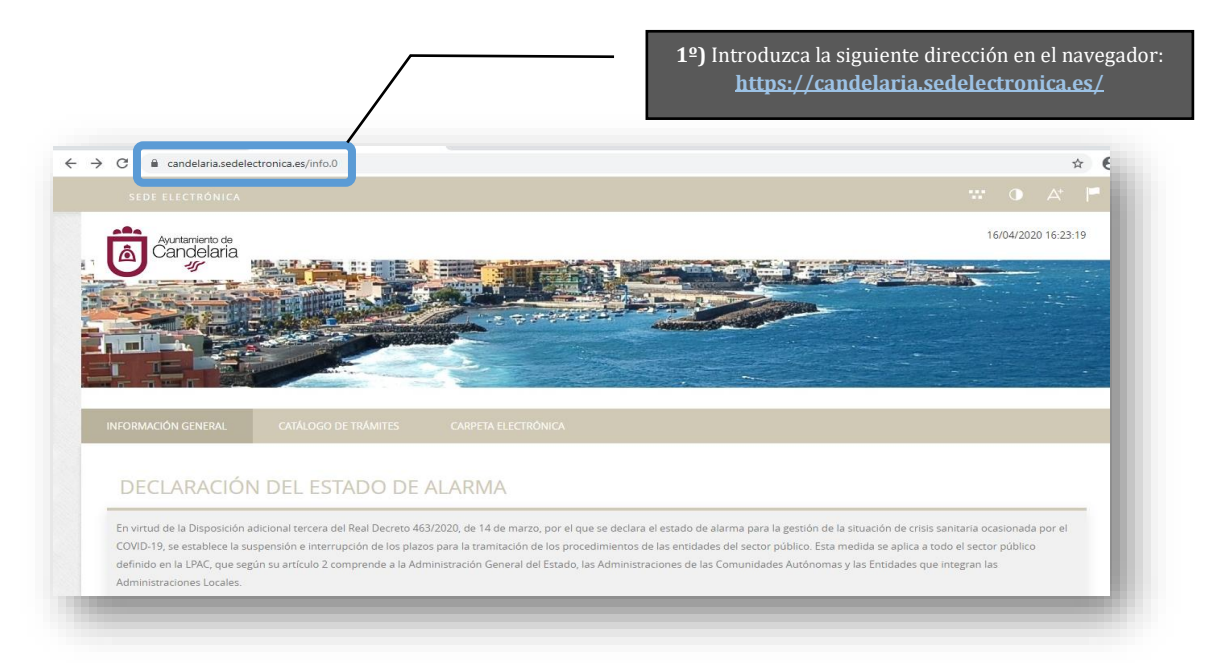

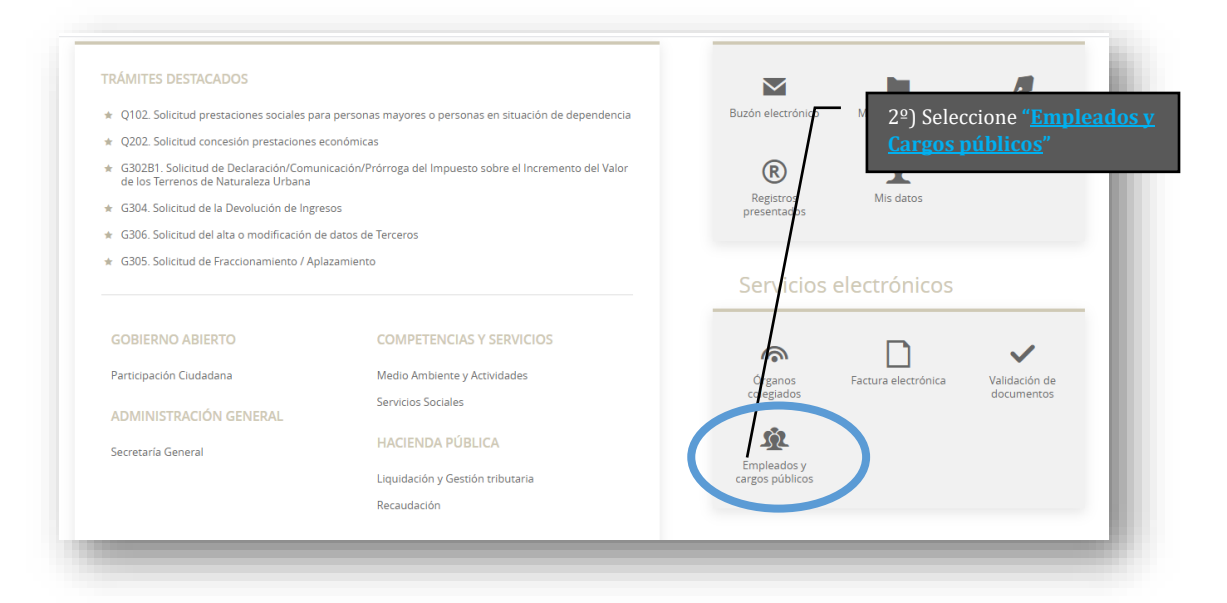

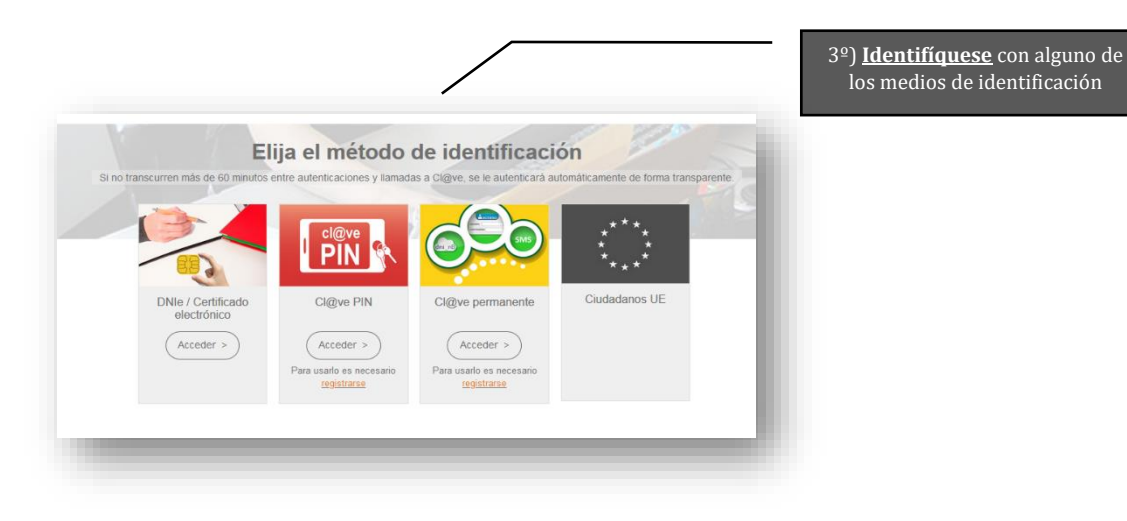

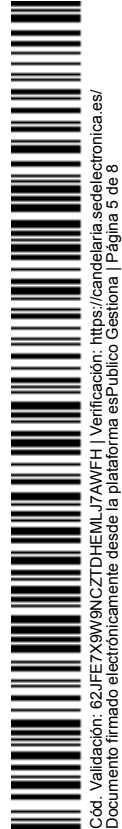

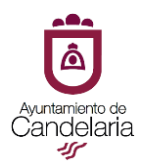

| C andelaria.sedelectronica.es/employees.8     |                          |                                                                     | ☆ <b>Ө</b> :                                                                                                    |
|-----------------------------------------------|--------------------------|---------------------------------------------------------------------|----------------------------------------------------------------------------------------------------|
|                                               |                          |                                                                     |                                                                                                    |
| Avurtamiento de<br>Cancielaria                |                          | (lenge collide Mathiez Ma<br>4º) Localizado el<br>Anticipo de nómin | TRAFERSA DNE 750702538 × 17/04/2020 08:11:46<br>TRÁMITE que desea iniciar, por ejemplo:<br>a, seleccione: "Tramitación electrónica" |
| INFORMACIÓN GENERAL CATÁLY O DE TRÂM          | ITES CARPETA ELECTRÓNICA |                                                                     |                                                                                                    |
| ido Trâmites para empleados y cargos públicos | icos                     |                                                                     |                                                                                                    |
| E702. Solicitud de Anticipo de Nómina         | (j) Información          | 上 Descargar Instancia                                               | 🔶 Tramitación Electrónica                                                                                                    |
|                                               |                          |                                                                     |                                                                                                    |

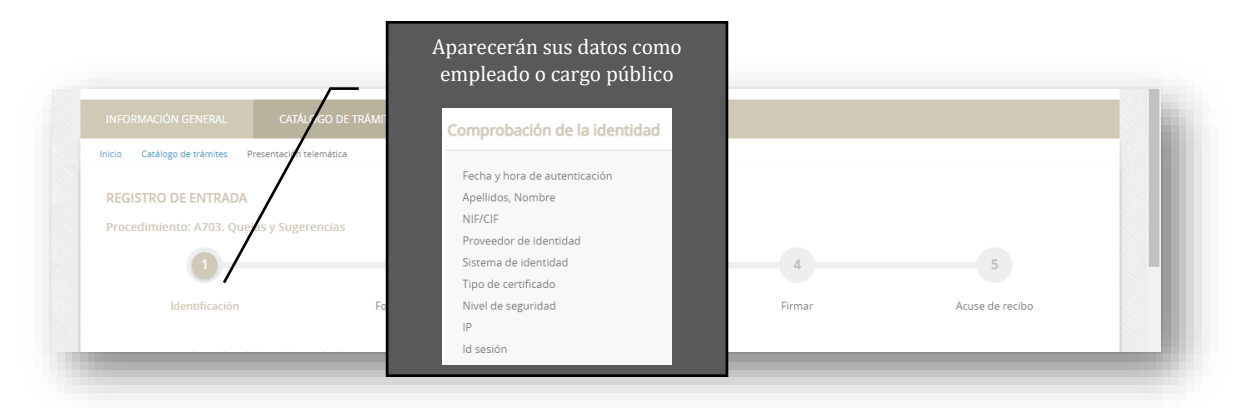

| رکوشت actúo en este trámite? | 5º) Seleccione si actúa como <u>interesado</u><br>en el procedimiento o como |  |
|------------------------------|------------------------------------------------------------------------------|--|
| Soy el interesado            | <u>representante</u> y seleccione <u>COMENZAR</u>                            |  |
| Soy el representante         |                                                                              |  |
| Tepresenta Opodera notaria   |                                                                              |  |
|                              | COMENZAR                                                                     |  |
|                              |                                                                              |  |

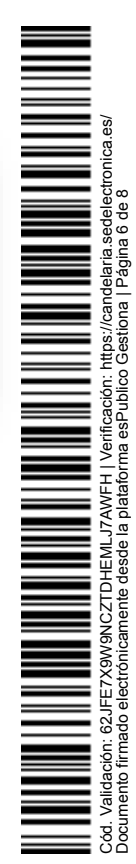

| â               |
|-----------------|
|                 |
| Avuntamiento de |
| Candelaria      |
| -55             |

| -                                   |                                                                                                    | _                                                                          |                                                                                                    |                          |  |
|-------------------------------------|----------------------------------------------------------------------------------------------------|----------------------------------------------------------------------------|----------------------------------------------------------------------------------------------------|--------------------------|--|
| REGISTRO DE ENTRADA                 |                                                                                                    | /                                                                          | 69) Seleccione SOLIC                                                                                                    | TUD cumplimente          |  |
| Procedimiento: A703. Quejas y Suger | rencias                                                                                              | /                                                                          | v guarde. No se olvid                                                                                                    | e de este naso su        |  |
| 0                                   |                                                                                                    |                                                                            | <u>envío es obligatorio</u>                                                                                                    | <u>e ue este puso su</u> |  |
| ldentificación                      | Formulario                                                                                           | Documentos                                                                 | Firmar                                                                                                    | Acuse de recibo          |  |
| Documentación Obligato              | ria                                                                                                  |                                                                            |                                                                                                    |                          |  |
| Solicitud                           |                                                                                                    |                                                                            |                                                                                                    |                          |  |
| SG-S1. Solicitud genérica           | /                                                                                                    |                                                                            |                                                                                                    |                          |  |
| Normativa reguladora aplicab        | le Ley 39/2015, de de octubre, del Proced<br>Norma completa<br>https://www.ibe.es/buscar/act.php?id= | dimiento Administrativo Comun de                                           | las Administraciones Publicas.                                                                                                    |                          |  |
| Requisito de Validez                | Original o copia auténtica                                                                           | 002712010 10000                                                            |                                                                                                    |                          |  |
| Modelo                              | Solicitud                                                                                            |                                                                            |                                                                                                    |                          |  |
| Forma de Aportación                 | Seleccione uno                                                                                       |                                                                            |                                                                                                    |                          |  |
|                                     |                                                                                                    | -                                                                          |                                                                                                    |                          |  |
|                                     |                                                                                                    | -                                                                          |                                                                                                    |                          |  |
|                                     |                                                                                                    | ۵                                                                          | SOLICITUD GE                                                                                                    | NÉRICA                   |  |
|                                     |                                                                                                    | Candelaria Model                                                           | : \$G-\$1                                                                                                    |                          |  |
|                                     |                                                                                                    | DATOS DEL INTERESADO/ A                                                    |                                                                                                    |                          |  |
|                                     |                                                                                                    | DATOS DE LA PERSONA FÍSICA<br>Nombre:                                      | Primer apellido: Segundo apellido:                                                                                                    |                          |  |
|                                     |                                                                                                    | NF/NE:                                                                     | Teléfono fijo: Móvil:                                                                                                    |                          |  |
|                                     |                                                                                                    | DATOS DE LA PERSONA JURÍDICI                                               | (Sujetos obligados Art. 14.2)                                                                                                    | _                        |  |
|                                     |                                                                                                    | Si usted està entre los obligados a                                        | relacionarse con la Administración de forma electrónica Art. 14.2 de la La                                                            | y 39/2015 de             |  |
|                                     |                                                                                                    | Procedimiento Administrativo Común<br>comunicaciones a la Administración e | de las Administraciones Públicas, la presentación de solicitudes, instancias,<br>e deberá realizar a través del REGISTRO ELECTRÓNICO. | occurrence y             |  |

| Solicitud                      |                                                                                                    |                                   |                                                |                                                     |
|--------------------------------|----------------------------------------------------------------------------------------------------|-----------------------------------|------------------------------------------------|-----------------------------------------------------|
| SG-S1. Solicitud genérica      |                                                                                                    |                                   |                                                |                                                     |
| Normativa reguladora aplicable | Ley 39/2015, de 1 de octubre, del Procedimiento dan<br>Norma completa<br>https://www.boe.es/buscar/act.php?id=B0_Ac2015-10 | nistrativo Comun de las .<br>0565 | Adminis 7º) Seleccione la <u>adjunte</u> el do | <u>forma de aportación</u> y<br>cumento (solicitud) |
| Requisito de Validez           | Original o copia auténtica                                                                                                 |                                   |                                                |                                                     |
| Modelo                         | Solicitud                                                                                                    |                                   |                                                |                                                     |
| Forma de Aportación            | Decido aportarlo yo mismo                                                                                                  |                                   |                                                | T                                                   |
|                                | ADJUNTAR                                                                                                    |                                   |                                                |                                                     |
|                                | Nombre del fichero                                                                                                    | Validez                           | Descripción                                    |                                                     |
| Fichero aportado               | Solicitud (7)                                                                                                    | Original                          | Solicitud                                      | Eliminar                                            |

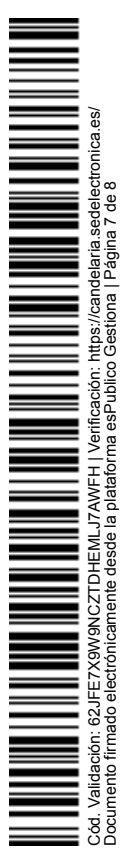

|                                                                                                    |                                                                                                    | Ade<br>aport                | emás de la docur<br>tar cuantos docu | nentación oblig<br>Imentos consid                  | atoria podrá<br>ere oportunos                                                                   |                                                                            |
|----------------------------------------------------------------------------------------------------|----------------------------------------------------------------------------------------------------|-----------------------------|--------------------------------------|----------------------------------------------------|-------------------------------------------------------------------------------------------------|----------------------------------------------------------------------------|
| SG-S1 Solicitud genérica                                                                                                    |                                                                                                    |                             |                                      |                                                    |                                                                                                 | •                                                                          |
| Normativa reguladora apl                                                                                                    | icable Ley 39/2015, de 1 de o                                                                                                    | ctubre, del Procedimiento A | dministrativo Comun de la:           | s Administraciones Publica                         | IS.                                                                                             |                                                                            |
| Descripto de Velidas                                                                                                    | Norma completa<br>https://www.boe.es/bu                                                                                                    | iscar/act.php?id=BOE-A-201  | 5-10565                              |                                                    |                                                                                                 |                                                                            |
| Requisito de Validez<br>Modelo                                                                                                    | Solicitud                                                                                                    | lica                        |                                      |                                                    |                                                                                                 |                                                                            |
| Forma de Aportación                                                                                                    | Seleccione uno                                                                                                    |                             |                                      |                                                    |                                                                                                 | T                                                                          |
| /                                                                                                    |                                                                                                    |                             |                                      |                                                    |                                                                                                 |                                                                            |
| ocumentación adicio                                                                                                    | nal                                                                                                    |                             |                                      |                                                    |                                                                                                 |                                                                            |
| (*) En virtud del artículo 28<br>documento que estimen co                                                                                  | .1 de la Ley 39/2015, de 1 de o<br>prveniente                                                                                                    | ctubre, del Procedimiento A | dministrativo Común de la:           | s Administraciones Pública                         | is, los interesados podrán a                                                                    | portar cualquier otro                                                      |
| Subir fichero                                                                                                    | ADJUNTAR                                                                                                    |                             |                                      |                                                    |                                                                                                 |                                                                            |
|                                                                                                    |                                                                                                    |                             |                                      |                                                    |                                                                                                 |                                                                            |
|                                                                                                    |                                                                                                    |                             |                                      |                                                    |                                                                                                 |                                                                            |
|                                                                                                    |                                                                                                    |                             |                                      |                                                    |                                                                                                 |                                                                            |
|                                                                                                    |                                                                                                    |                             |                                      |                                                    |                                                                                                 |                                                                            |
|                                                                                                    |                                                                                                    |                             |                                      |                                                    | "declare ave ea                                                                                 | a: aut a                                                                   |
|                                                                                                    |                                                                                                    |                             |                                      | imo, seleccione                                    | "declaro que es                                                                                 | cierto                                                                     |
|                                                                                                    |                                                                                                    |                             | el conteni                           | do de este docu                                    | monto v confirm                                                                                 | io mi                                                                      |
|                                                                                                    |                                                                                                    |                             | el conteni<br>voluntad               | do de este docu<br>l de firmarlo" v                | mento y confirm<br>seleccione <b>FIRM</b>                                                       | io mi<br>IAR                                                               |
|                                                                                                    |                                                                                                    |                             | el conteni<br>voluntac               | do de este docu<br>l de firmarlo" y<br>            | mento y confirm<br>seleccione <u>FIRM</u>                                                       | io mi<br>IAR                                                               |
|                                                                                                    |                                                                                                    |                             | el conteni<br>voluntad               | do de este docu<br>l de firmarlo" y                | mento y confirm<br>seleccione <u>FIRM</u>                                                       | io mi<br>I <u>AR</u>                                                       |
|                                                                                                    |                                                                                                    |                             | el conteni<br>voluntac               | do de este docu<br>l de firmarlo" y                | mento y confirm<br>seleccione <u>FIRM</u>                                                       | io mi<br>IAR                                                               |
| Declaro que es cierto el co                                                                                                    | ontenido de este documen                                                                                                    | ito y confirmo mi volunt    | el conteni<br>voluntac               | do de este docu<br>l de firmarlo" y                | mento y confirm<br>seleccione <u>FIRM</u>                                                       | io mi<br>IAR                                                               |
| Declaro que es cierto el co                                                                                                    | ontenido de este documen                                                                                                    | ito y confirmo mi volunt    | ad de firmarlo                       | do de este docu<br>l de firmarlo" y                | mento y confirm<br>seleccione <u>FIRM</u>                                                       | io mi<br>IAR                                                               |
| Declaro que es cierto el co                                                                                                    | ontenido de este documen                                                                                                    | ito y confirmo mi volunt    | ad de firmarlo                       | do de este docu<br>l de firmarlo" y                | mento y confirm<br>seleccione <u>FIRM</u>                                                       |                                                                            |
| Declaro que es cierto el co                                                                                                    | ontenido de este documen                                                                                                    | ito y confirmo mi volunt    | ad de firmarlo                       | do de este docu<br>l de firmarlo" y                | mento y confirm<br>seleccione <u>FIRM</u>                                                       | io mi<br>I <u>AR</u>                                                       |
| Declaro que es cierto el co                                                                                                    | ontenido de este documen                                                                                                    | ito y confirmo mi volunt    | ad de firmarlo                       | do de este docu<br>l de firmarlo" y                | mento y confirm<br>seleccione <u>FIRM</u>                                                       |                                                                            |
| Declaro que es cierto el co                                                                                                    | ontenido de este documen                                                                                                    | ito y confirmo mi volunt    | ad de firmarlo                       | do de este docu<br>l de firmarlo" y                | mento y confirm<br>seleccione <u>FIRM</u>                                                       |                                                                            |
| Declaro que es cierto el co                                                                                                    | ontenido de este documen                                                                                                    | ito y confirmo mi volunt    | ad de firmarlo                       | do de este docu<br>l de firmarlo" y                | mento y confirm<br>seleccione <u>FIRM</u>                                                       | io mi<br>IAR                                                               |
| Declaro que es cierto el co                                                                                                    | ontenido de este documen                                                                                                    | ito y confirmo mi volunt    | tad de firmarlo                      | do de este docu<br>l de firmarlo" y                | mento y confirm<br>seleccione <u>FIRM</u>                                                       |                                                                            |
| Declaro que es cierto el co                                                                                                    | ontenido de este documen                                                                                                    | ito y confirmo mi volunt    | ad de firmarlo                       | do de este docu<br>l de firmarlo" y                | mento y confirm<br>seleccione <u>FIRM</u>                                                       |                                                                            |
| Declaro que es cierto el co                                                                                                    | ontenido de este documen                                                                                                    | ato y confirmo mi volunt    | ad de firmarlo                       | do de este docu<br>l de firmarlo" y                | mento y confirm<br>seleccione <u>FIRM</u>                                                       | io mi<br>IAR                                                               |
| Declaro que es cierto el co                                                                                                    | ontenido de este documen                                                                                                    | ato y confirmo mi volunt    | ad de firmarlo                       | do de este docu<br>l de firmarlo" y                | mento y confirm<br>seleccione <u>FIRM</u>                                                       | o mi<br>IAR                                                                |
| Declaro que es cierto el co                                                                                                    | ontenido de este documen                                                                                                    | ito y confirmo mi volunt    | ad de firmarlo                       | do de este docu<br>l de firmarlo" y                | mento y confirm<br>seleccione FIRM<br>ez firmado apare<br>CIBO con los da                       | o mi<br>IAR<br>IAR<br>ecerá el <u>ACUSE D</u><br>itos de <u>l registro</u> |
| Declaro que es cierto el co                                                                                                    | ontenido de este documen                                                                                                    | ato y confirmo mi volunt    | ad de firmarlo                       | do de este docu<br>i de firmarlo" y<br>or<br>Una v | mento y confirm<br>seleccione <u>FIRM</u><br>ez firmado apare<br>c <mark>CIBO</mark> con los da | oo mi<br>IAR<br>ecerá el <u>ACUSE D</u><br>tos del registro                |
| Declaro que es cierto el co                                                                                                    | ontenido de este documen                                                                                                    | ato y confirmo mi volunt    | ad de firmarlo                       | do de este docu<br>l de firmarlo" y                | mento y confirm<br>seleccione FIRM<br>ez firmado apare<br>CCIBO con los da                      | o mi<br>IAR<br>ecerá el <u>ACUSE D</u><br>itos del registro                |
| Declaro que es cierto el co                                                                                                    | untenido de este documen                                                                                                    | ito y confirmo mi volunt    | ad de firmarlo                       | do de este docu<br>i de firmarlo" y                | mento y confirm<br>seleccione FIRM<br>ez firmado aparo<br>CCIBO con los da                      | o mi<br>IAR<br>ecerá el <u>ACUSE D</u><br>itos del registro                |
| Declaro que es cierto el co                                                                                                    | entenido de este documen                                                                                                    |                             | ad de firmarlo                       | do de este docu<br>i de firmarlo" y                | mento y confirm<br>seleccione <u>FIRM</u><br>ez firmado apar<br>c <mark>CIBO</mark> con los da  | o mi<br>IAR<br>ecerá el <u>ACUSE D</u><br>itos del registro                |
| Declaro que es cierto el co                                                                                                    | untenido de este documen                                                                                                    | ato y confirmo mi volunt    | ad de firmarlo                       | do de este docu<br>l de firmarlo" y<br>una v<br>R  | mento y confirm<br>seleccione FIRM<br>ez firmado apare<br>CCIBO con los da                      | ecerá el <u>ACUSE D</u><br>itos del registro                               |
| Declaro que es cierto el co                                                                                                    | ontenido de este document<br>catalon de este document<br>entenido de este document<br>entenido de este document<br>este document<br>este | to y confirmo mi volunt     | ad de firmarlo                       | do de este docu<br>i de firmarlo" y<br>una v<br>Ri | mento y confirm<br>seleccione FIRM<br>ez firmado apare<br>ccibo con los da                      | ecerá el <u>ACUSE D</u><br>tos del registro                                |
| Declaro que es cierto el co<br>INFORMACIÓN GENERAL<br>INCO Catálogo de trámite: Pres<br>REGISTRO DE ENTRADA<br>Procedimiento: A703. Quejas | untenido de este document<br>catál.oco DE TRÁMITES<br>entación telemática<br>y Sugerencias                                                                                                    | ato y confirmo mi volunt    | ad de firmarlo                       | do de este docu<br>i de firmarlo" y                | ez firmado apare<br>con los da                                                                  | ecerá el <u>ACUSE D</u><br>tos del registro                                |
| Declaro que es cierto el co<br>INFORMACIÓN GENERAL<br>REGISTRO DE ENTRADA<br>Procedimiento: A703. Quejas                                   | untenido de este document<br>CATÁLOGO DE TRÁMITES<br>entración telemática<br>y Sugerencias                                                                                                    | ato y confirmo mi volunt    | ad de firmarlo                       | do de este docu<br>l de firmarlo" y<br>Una v<br>Ri | ez firmado apare                                                                                | ecerá el <u>ACUSE D</u><br>itos del registro                               |

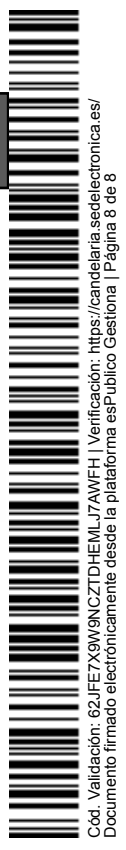